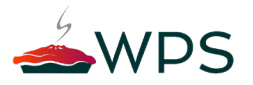

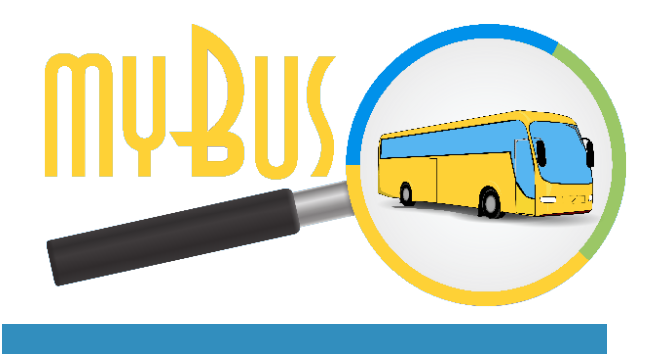

#### MANUALE D'UTILIZZO SOFTWARE MYBUS FAMILY

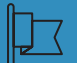

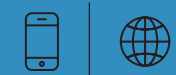

#### CONTATTI

#### Indirizzo

WPS S.r.l. Via S. Marco, 100 70043 Monopoli (BA) Italia Telefono & Fax

### Telefono: (+39) 080 225 69 11

Fax: (+ 39)080 225 69 05 Website: v

Email : info@mybusweb.com Website: www.mybusweb.com

Online

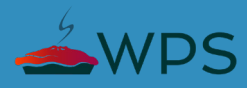

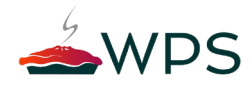

## L'AZIENDA

La WPS nasce nel settore dell'informatica, dello sviluppo di soluzioni software, della creazione e della gestione di portali web e della consulenza informatica per le imprese. WPS Srl si è evoluta nel tempo come partner strategico di Piccole e Medie Imprese, forte dell'esperienza maturata nella fornitura di servizi e sistemi informatici, offre soluzioni ritagliate su misura in base alle specifiche richieste del cliente e in conformità con le moderne tecniche di progettazione e di programmazione. WPS ha inoltre sviluppato una linea di prodotti innovativi progettati per monitorare e automatizzare tutti i tipi di sistemi domestici e industriali. L'esperienza dei suoi fondatori, l'organizzazione agile e flessibile, il personale qualificato e di primissimo livello, uniti alla costante innovazione tecnologica, sono le basi del nostro successo.

WPS Srl mette a disposizione dei clienti la propria esperienza e professionalità in un'ottica di collaborazione e di miglioramento continuo garantendo le migliori soluzioni.

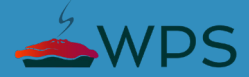

### CONTENUTI

- SEZIONE 1 DESCRIZIONE DEL PRODOTTO
- SEZIONE 2 | INSTALLAZIONE
- SEZIONE 3 | REGISTRAZIONE E LOGIN
- SEZIONE 4 SCHERMATA PRINCIPALE
- SEZIONE 5 | IMPOSTAZIONI
- SEZIONE 6 | SERVIZI MYBUS
- SEZIONE 7 DETTAGLI SERVIZI MYBUS
- SEZIONE 8 | PASSEGGERI
- SEZIONE 9 | LOGOUT
- SEZIONE 10 | AGGIORNAMENTI DISPONIBILI

# 01 DESCRIZIONE DEL PRODOTTO

myBus Family è l'applicazione per dispositivi dotati di sistema operativo Android o iOS, sviluppata per le famiglie gli utenti del servizio di trasporto. L'app consente di monitorare la tratta alla quale si è iscritti. Per visualizzare il monitoraggio di una tratta è necessario registrarsi. Il monitoraggio di una tratta permette all'utente di segnalare la presenza/assenza del passeggero, ricevere notifiche inerenti il servizio (eventuali ritardi, ecc).

#### A COSA SERVE

myBus Family consente al'utente di:

- Registrare uno o più passeggeri su una più tratte;
- Inviare notifiche di assenza di un passeggero;
- Visualizzare informazioni e localizzazione delle tratte attive;
- Ricevere messaggi e notifiche da myBus Controller o dall'amministratore di myBus Web;
- Impostare una notifica per indicare l'arrivo dell'autobus interessato.

Per attivare le funzioni è necessario che l'utente dell'app myBus Family si registri al servizio. Per informazioni e dettagli sulle modalità di registrazione e iscrizione vedi il paragrafo 2 e successivi.

E' possibile utilizzare l'applicazione myBus Family con dispositivo smartphone o tablet.

#### REQUISITI MINIMI PER L'UTILIZZO DI MYBUS CONTROLLER

Si riportano a seguire i requisiti tecnici minimi richiesti per l'utilizzo dell'applicazione myBus Family mediante smartphone:

- Sistema operativo minimo Androiu 5+, iOS 5+;
- Display di dimensione superiore o uguale a 5.5";
- Connessione Internet e GPS;
- 2 GB di RAM e 16 GB di memoria interna.

#### REQUISITI MINIMI PER L'UTILIZZO DI MYBUS CONTROLLER

I requisiti minimi richiesti per l'utilizzo dell'applicazione myBus Family mediante tablet sono i seguenti:

- Sistema operativo minimo Android 5+, iOS 5+;
- Schermo di dimensione superiore o uguale a 7";
- Risoluzione minima: 1280x720;
- Connessione Internet e GPS;
- Velocità del processore: almeno 1.6GHz;
- 2 GB di RAM e 16 GB di memoria interna.

Le informazioni acquisite dall'applicazione mobile, saranno visualizzate nel portale myBus Web gestito dall'amministratore del sistema.

## INSTALLAZIONE

#### COME INSTALLARE L'APP MYBUS FAMILY

L'applicazione myBus Family è disponibile sul Google Play Store e sull'App Store Apple. Inserire nella barra di ricerca il testo "myBus Family"; comparirà fra i risultati della ricerca il logo di myBus. Cliccare per procedere con l'installazione sul dispositivo.

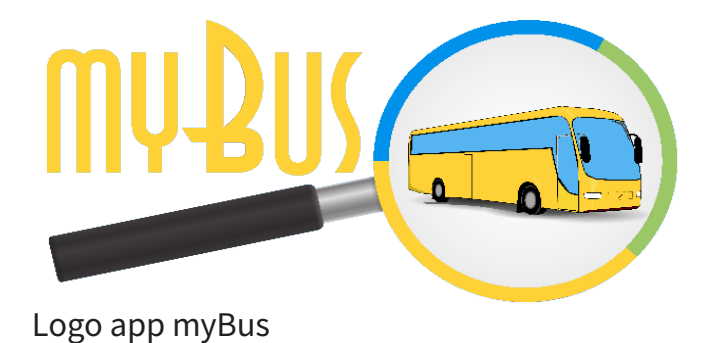

### COME INSTALLARE L'APP MYBUS FAMILY

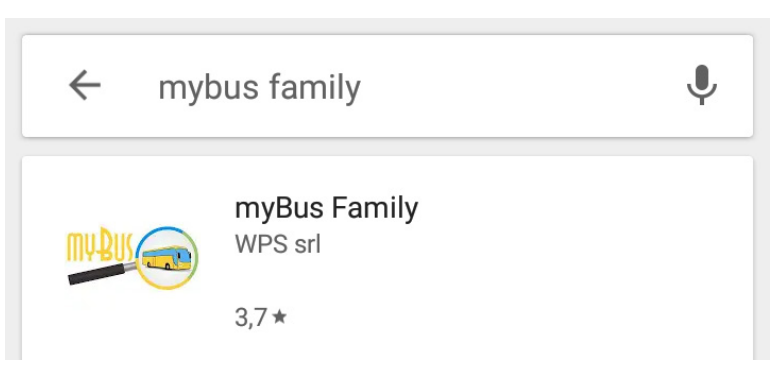

Ricerca app myBus Family sul Google Play

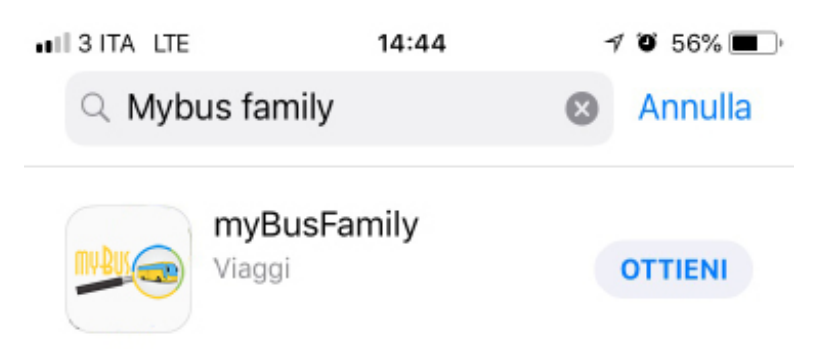

Ricerca app myBus Family sull'App Store Apple

#### COME INSTALLARE L'APP MYBUS FAMILY

Al termine dell'installazione, comparirà il messaggio di richiesta di consenso da parte dell'utente di attivare il servizio di localizzazione e di accesso ai contenuti multimediali. Procedere con il consenso e seguire le istruzioni.

# registrazione e login

#### COME REGISTRARSI ALL'APP MYBUS FAMILY

Al primo avvio dell'applicazione, myBus Family, l'utente dovrà registrarsi.

L'utente deve cliccare sul tasto "Nuovo Account", inserire gli opportuni dati personali richiesti e cliccare sul tasto Registrati.

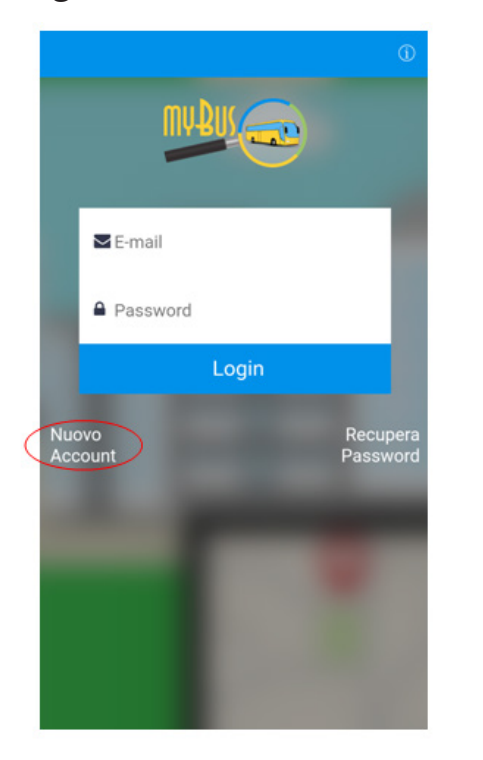

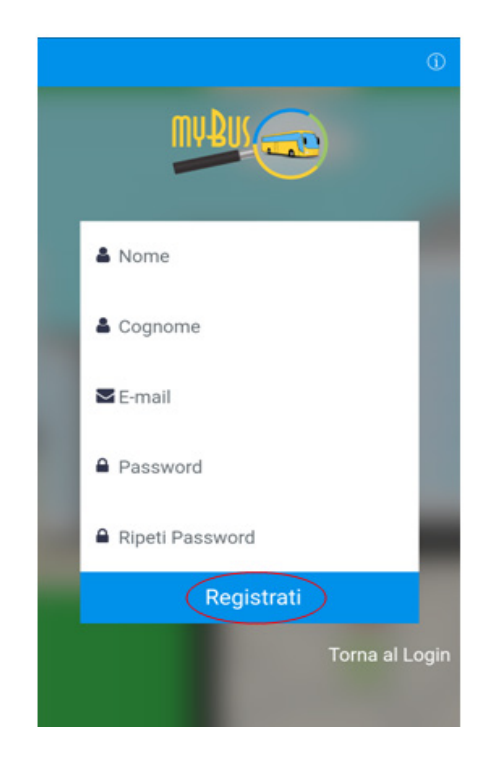

Schermate per registrazione nuovo utente

03 Registrazione e Login 14 // 48

#### COME EFFETTUARE IL LOGIN

Per accedere all'applicazione mobile occorre effettuare il login.

L'utente deve inserire l'indirizzo e-mail e digitare la password inseriti in fase di registrazione e cliccare sul pulsante Login.

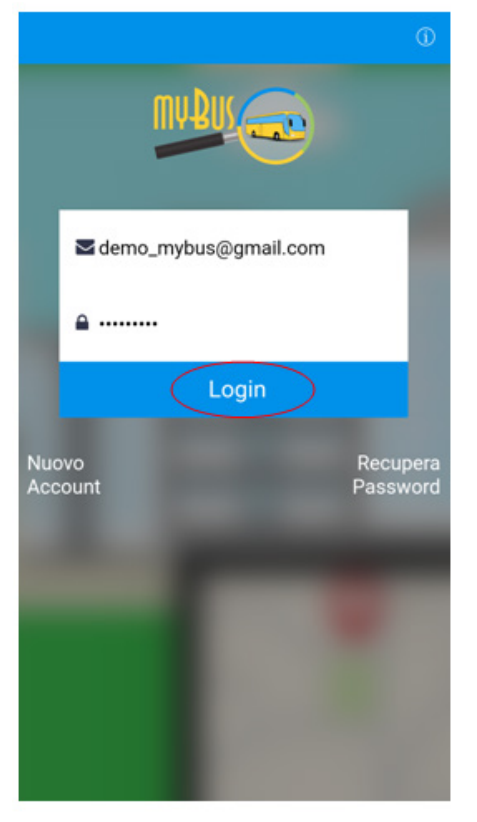

Schermata di login

# schermata principale

La schermata di avvio, successiva al login, visualizza una tabella inerente l'elenco dei servizi myBus a cui l'utente loggato è registrato. Vi è, inoltre, il tasto "Cerca servizi" per cercarne dei nuovi.

Ogni schermata riporta in alto l'header bar.

L'header bar della home contiene a sinistra l'icona per effettuare il logout (1); nella parte centrale il messaggio di benvenuto (2); a destra le icone per accedere al menu impostazioni (3) e alla schermata di help (4).

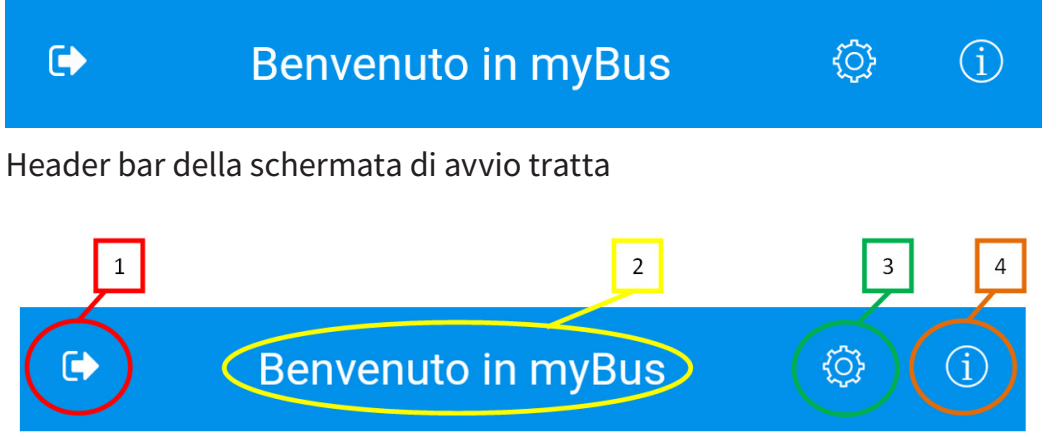

Dettagli header bar schermata principale

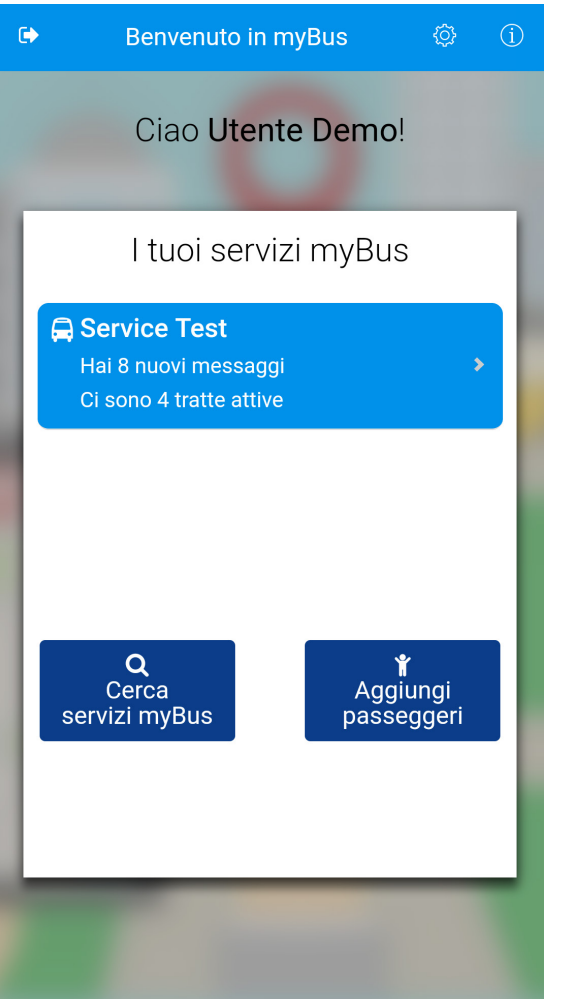

Schermata principale applicazione myBus Family

Nella parte centrale della schermata è presente la sezione dedicata alla visualizzazione dei servizi a cui l'utente è registrato: cliccando su uno di questi, l'utente accede alla pagina di dettaglio dello stesso.

Cliccando sul pulsante posto a sinistra nell'header bar della schermata principale dell'applicazione myBus Family, si aprirà la finestra decisionale per effettuare il logout: cliccando sul pulsante "SI" l'utente effettuerà il logout, cliccando sul pulsante "NO" l'utente può continuare a navigare nell'applicazione. A seguito del logout l'applicazione terminerà di funzionare.

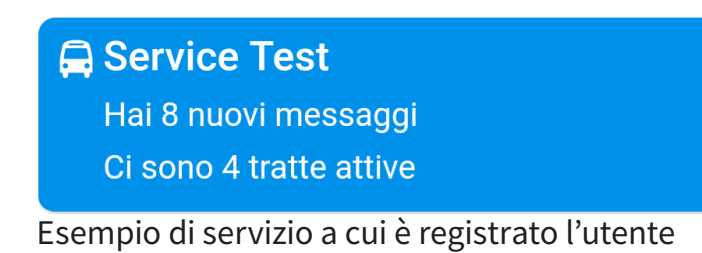

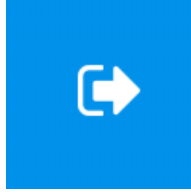

Pulsante per effettuare il logout

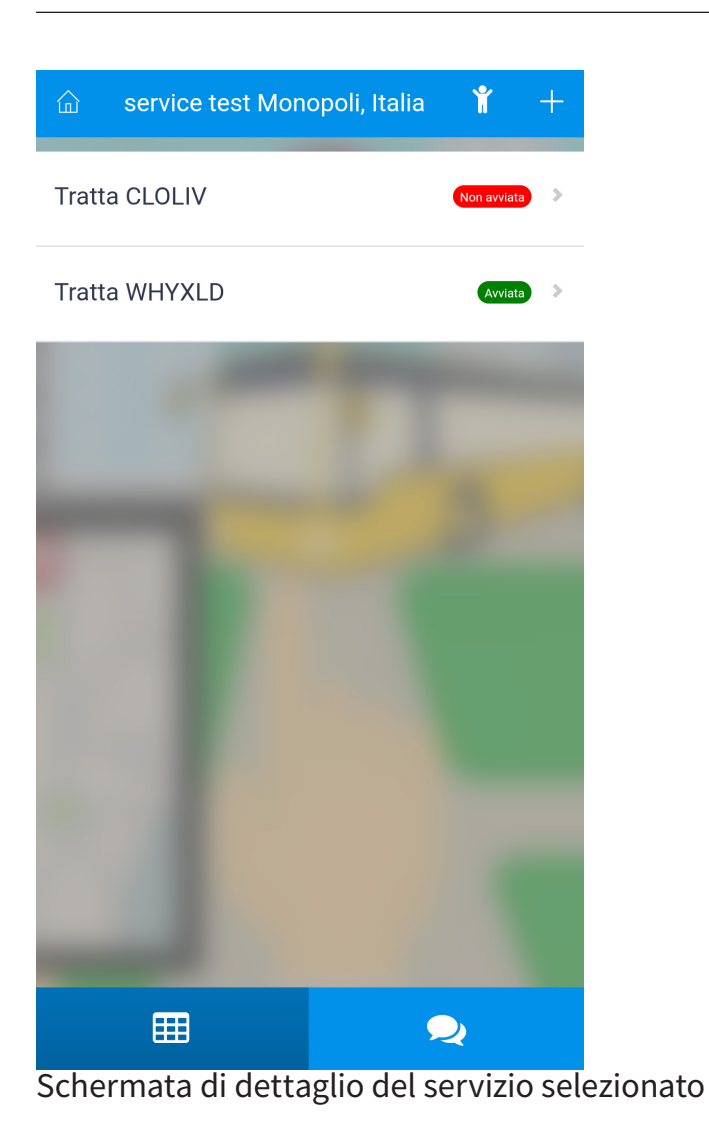

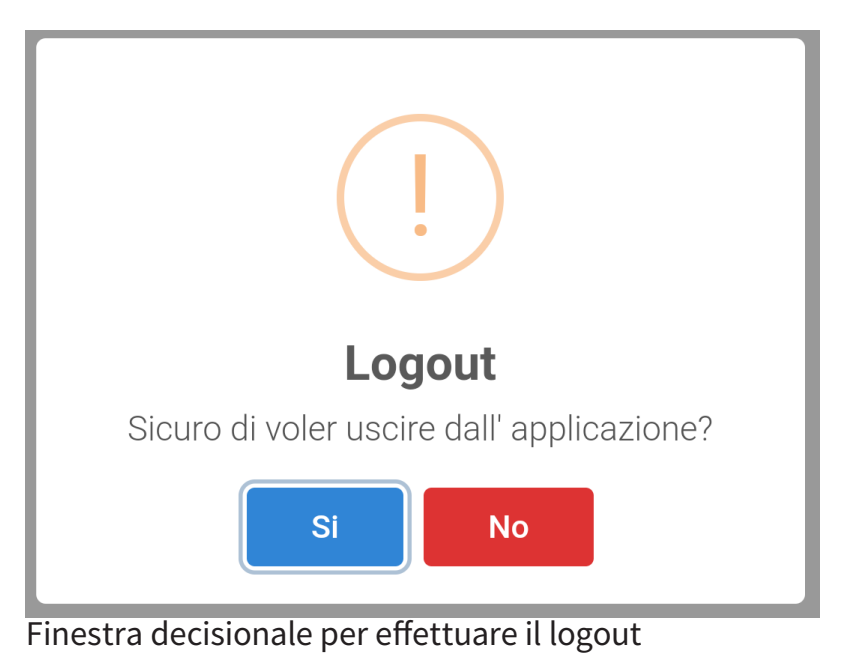

04 Schermata principale 20 // 48

#### HOME

Cliccando sul primo pulsante posto a destra nell'header bar della schermata principale dell'applicazione myBus Family, l'utente accede alla sezione relativa alle impostazioni. Cliccando sul secondo pulsante posto a destra nell'header bar della schermata principale dell'applicazione myBus Family, l'utente accede alla sezione dedicata all'help, ove è spiegato il funzionamento di ogni schermata dell'applicazione mobile.

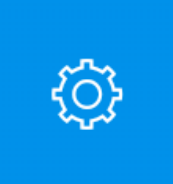

Pulsante per accedere alla sezione impostazioni

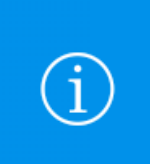

Pulsante per accedere alla sezione Help

L'header bar della schermata impostazioni presenta il pulsante per tornare alla schermata principale dell'app myBus Family; tale pulsante è posto a sinistra.

| 命 Impostazioni      |   |
|---------------------|---|
| Modifica Profilo    | > |
| Disattiva notifiche |   |
|                     |   |
|                     |   |
|                     |   |
|                     |   |
|                     |   |
|                     |   |
| ezione impostazioni |   |

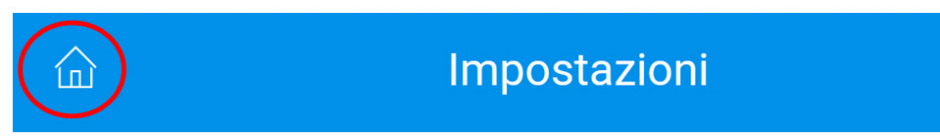

Pulsante per tornare alla schermata principale dell'app myBus Family

# Impostazioni

#### COME MODIFICARE IL PROFILO UTENTE

Accedendo alla schermata relativa alle impostazioni, l'utente visualizza la voce "Modifica profilo": cliccandoci su, l'utente può modificare gli opportuni campi desiderati eccetto l'indirizzo e-mail.

Modifica profilo

Nome: Demo

| Impostazioni        |               |
|---------------------|---------------|
| Modifica Profilo    | $\rightarrow$ |
| Disattiva notifiche | ן             |
|                     |               |
|                     |               |
|                     |               |
|                     |               |
|                     |               |
|                     |               |
|                     |               |
|                     |               |

Cognome: My\_bus E-mail: demo\_mybus@gmail.com Password: ...... Salva

Pulsante Modifica Profilo

Schermata per modificare informazioni profilo utente

05 Impostazioni 24 // 48

### COME DISATTIVARE LE NOTIFICHE

Accedendo alla schermata relativa alle impostazioni, l'utente visualizza la voce "Disattiva notifiche": spuntando la relativa casella, l'utente può disattivare le notifiche relative ai messaggi inviati dall'amministratore del sistema e/o ricevuti dal controller.

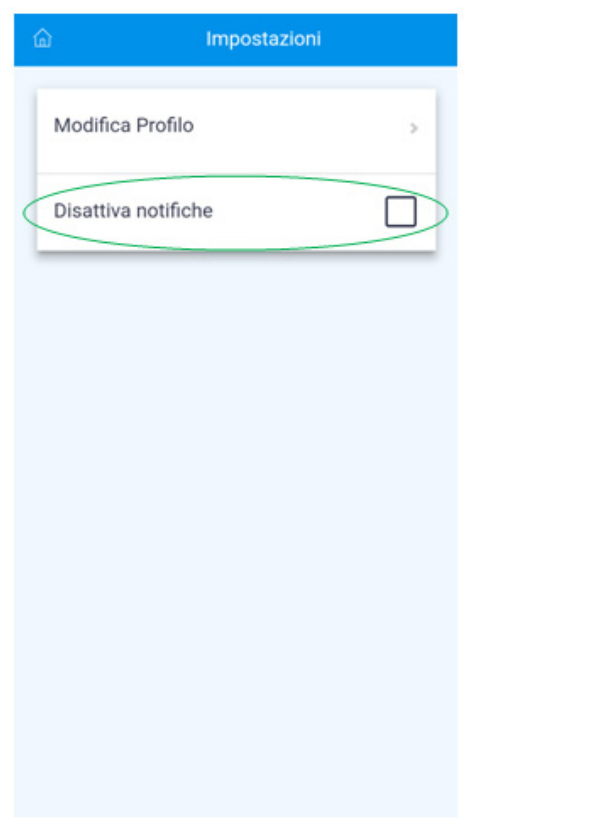

Schermata per disattivare le notifiche dei messaggi ricevuti

# SERVIZI MYBUS

06 Servizi myBus 26 // 48

### SERVIZI MYBUS DELL'UTENTE LOGGATO

Dalla schermata principale dell'applicazione myBus è possibile accedere alla schermata relativa ai servizi myBus a cui l'utente è iscritto.

Nello specifico è mostrata la lista di tutte le tratte relative al servizio myBus in questione.

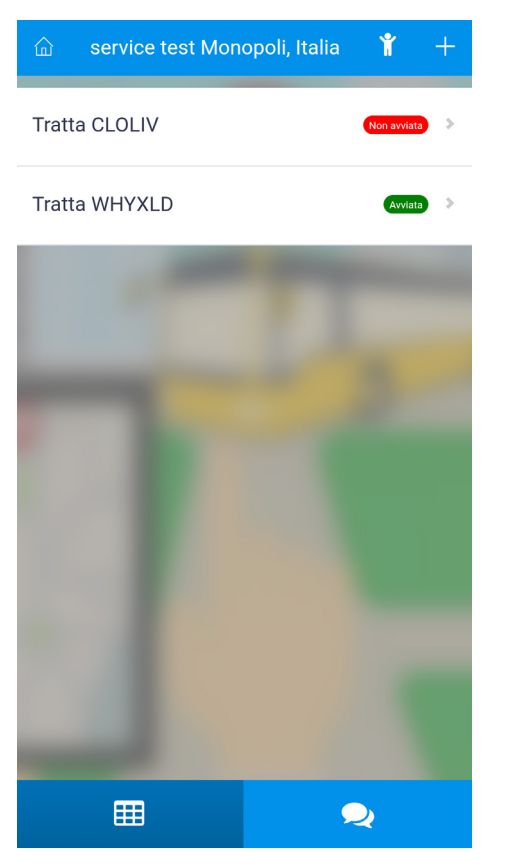

Lista delle tratte relative al servizio myBus selezionato

#### SERVIZI MYBUS DELL'UTENTE LOGGATO

Tutte le tratte sono mostrate in formato lista: affianco ad ogni tratta è presente il badge indicante lo stato della stessa:

- Badge rosso per indicare che la tratta non è avviata;
- Badge verde per indicare che la tratta è avviata.

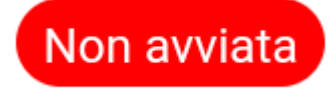

Badge rosso per tratta non avviata

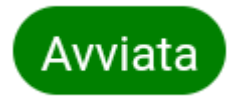

Badge verde per tratta avviata

06 Servizi myBus 28 // 48

#### SERVIZI MYBUS DELL'UTENTE LOGGATO

Cliccare sul nome di una tratta per visualizzare i dettagli.

Nella schermata dei servizi myBus, la navigation bar è composta da due pulsanti: a sinistra il pulsante per visualizzare la lista delle tratte associate a un dato servizio (1); a destra il pulsante per visualizzare i messaggi inviati dall'amministratore del sistema (2).

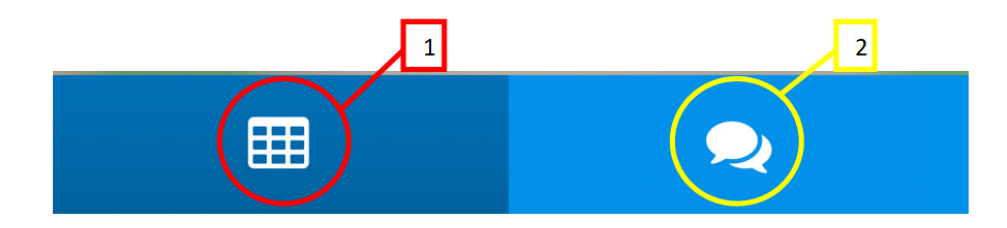

Navigation bar

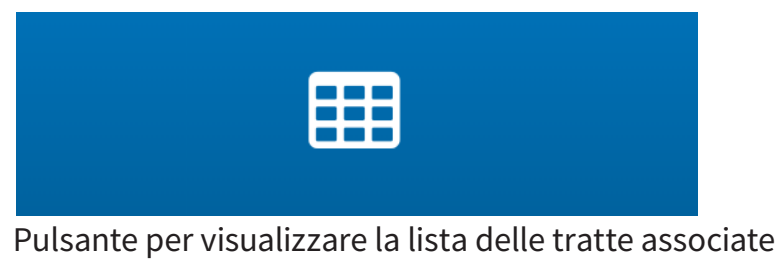

a un determinato servizio

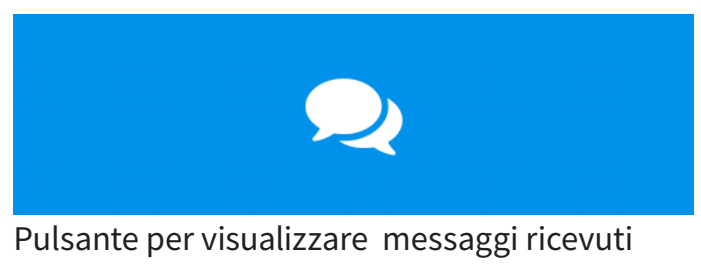

dall'amministratore del sistema

#### SERVIZI MYBUS DELL'UTENTE LOGGATO

Nella schermata dei servizi myBus, l'header bar è composta dal pulsante per tornare alla home (1); dal nome del servizio selezionato (2); dal pulsante per aggiungere un nuovo passeggero (3); dal pulsante per aggiungere una tratta al servizio in questione (4).

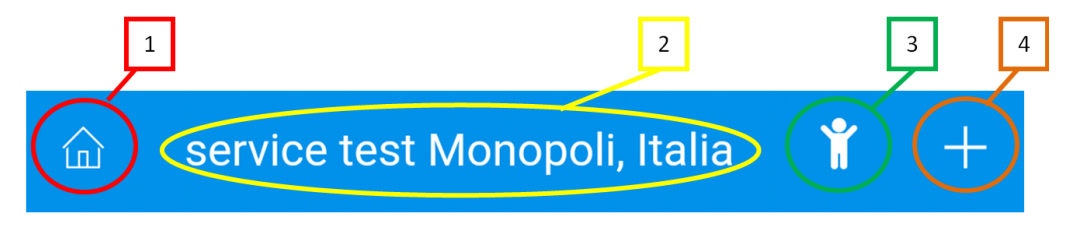

Header bar schermata servizi myBus

Per aggiungere un passeggero ad una tratta di un servizio myBus, occorre cliccare sul pulsante "omino" presente a destra nell'header bar.

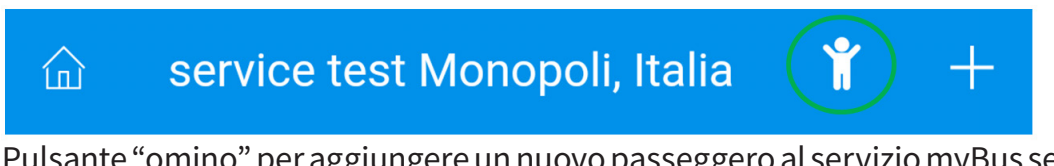

Pulsante "omino" per aggiungere un nuovo passeggero al servizio myBus selezionato

06 Servizi myBus 30 // 48

### COME AGGIUNGERE UN PASSEGGERO A UN SERVIZIO MYBUS

Dopo aver cliccato sul tasto per aggiungere un nuovo passeggero, appare a video la finestra per inserire il codice del nuovo passeggero.

Il codice passeggero è un codice identificativo che viene fornito dall' amministratore del servizio al momento della richiesta del servizio da parte degli utenti.

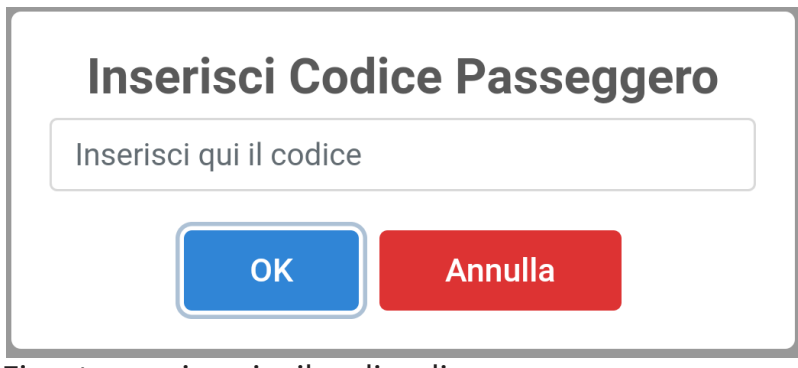

Finestra per inserire il codice di un nuovo passeggero

Per salvare l'inserimento del nuovo passeggero, basta cliccare sul pulsante blu OK, altrimenti, per annullare cliccare sul pulsante rosso ANNULLA.

#### COME AGGIUNGERE UNA TRATTA A UN SERVIZIO MYBUS

Per aggiungere una tratta a un determinato servizio myBus, occorre cliccare sul pulsante "+" presente a destra nell'header bar.

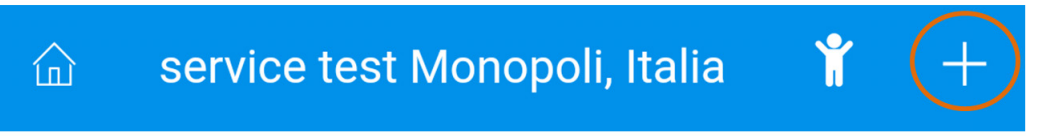

Pulsante "+" per aggiungere una nuova tratta al servizio myBus selezionato

06 Servizi myBus 32 // 48

#### COME AGGIUNGERE UNA TRATTA A UN SERVIZIO MYBUS

Dopo aver cliccato sul pulsante per aggiungere una nuova tratta, appare a video la finestra per inserire il codice della nuova tratta.

| Inseris                 | sci Tratta |
|-------------------------|------------|
| Inserisci qui il codice |            |
| ОК                      | Annulla    |

Finestra per inserire il codice di una nuova tratta

Per salvare l'inserimento della nuova tratta, basta cliccare sul pulsante blu OK, altrimenti, per annullare cliccare sul pulsante rosso ANNULLA.

# 07 DETTAGLI SERVIZIO MYBUS

### COME VISUALIZZARE I DETTAGLI DI UN SERVIZIO MYBUS

Di ciascuna tratta è possibile visualizzare i dettagli. Cliccare sulla tratta di interesse per visualizzare le informazioni di riferimento.

La sezione riporta l'elenco dei passeggeri iscritta alla tratta.

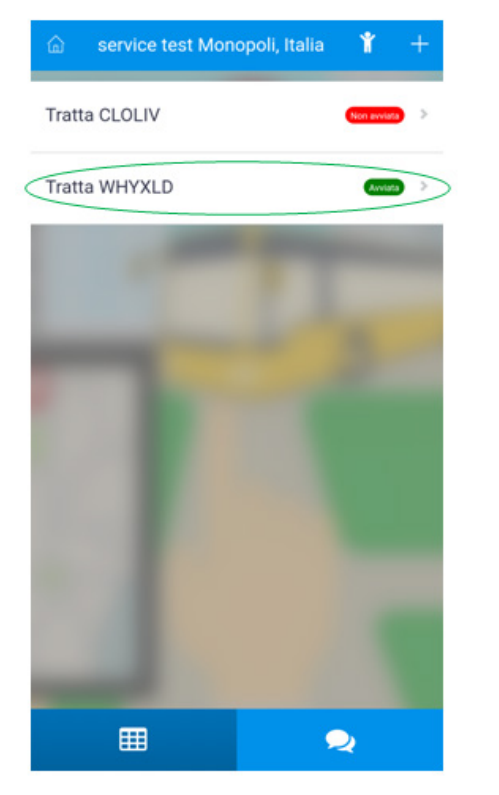

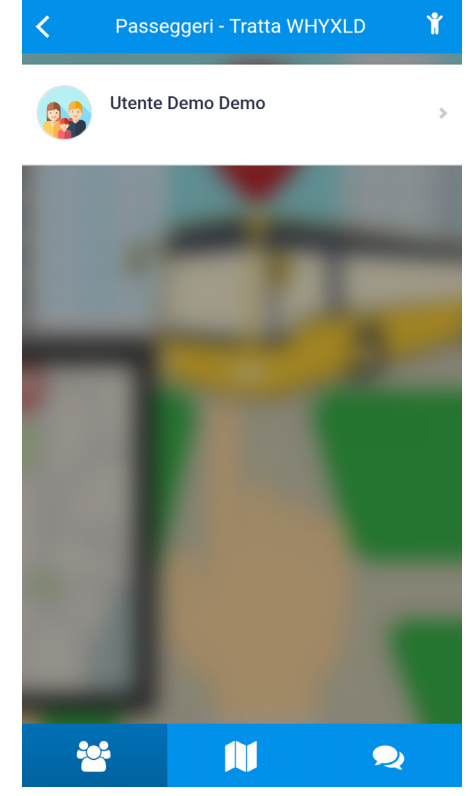

Selezionare una tratta per visualizzare i suoi dettagli

Lista dei passeggeri della tratta selezionata

## PASSEGGERI

08 Passeggeri 36 // 48

#### PASSEGGERI

Nella schermata dei passeggeri, è possibile visualizzare tutti i passeggeri iscritti a una determinata tratta. I passeggeri sono mostrati in formato lista. Cliccando sul nome di un passeggero, si accede alla sezione relativa ai dettagli dello stesso.

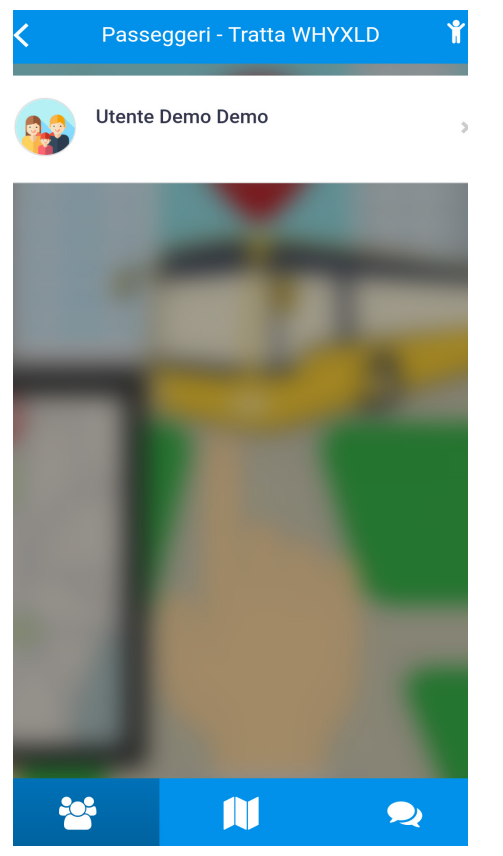

Lista dei passeggeri della tratta selezionata

#### PASSEGGERI

L'header bar, presente in alto nella pagina dedicata ai passeggeri iscritti ad una specifica tratta, è composta, a sinistra, dal pulsante (1) per tornare alla schermata precedente (lista delle tratte di un determinato servizio myBus); al centro (2) il nome della schermata seguito dal codice della tratta; a destra (3) il pulsante "omino" per aggiungere un nuovo passeggero.

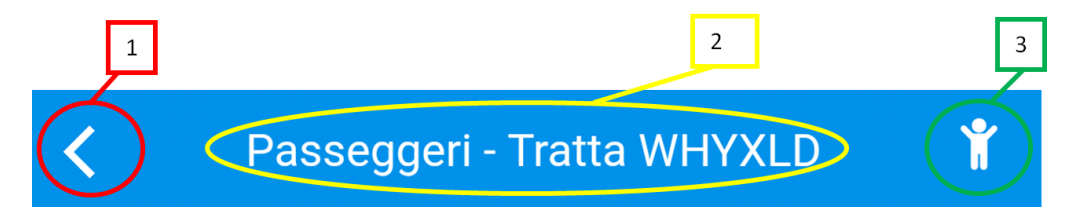

Header bar nella pagina dedicata ai passeggeri iscritti ad una specifica tratta

08 Passeggeri 38 // 48

#### PASSEGGERI

La nav bar, presente in basso nella pagina dedicata ai passeggeri iscritti ad una specifica tratta, è composta da 3 pulsanti: a sinistra (1) il pulsante per visualizzare la lista dei passeggeri; al centro (2) il pulsante per visualizzare le informazioni principali della tratta selezionata; a destra (3) il pulsante per visualizzare i messaggi ricevuti dall'app myBus Controller.

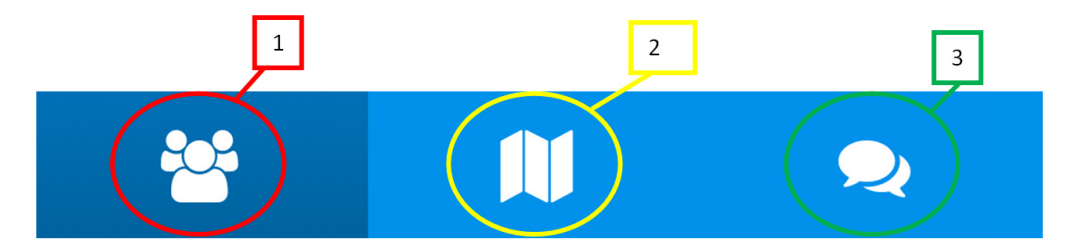

Nav bar nella pagina dedicata ai passeggeri iscritti ad una specifica tratta

#### PASSEGGERI

Cliccando sul primo pulsante della nav bar, si accede all'elenco dei passeggeri registrati per la tratta selezionata.

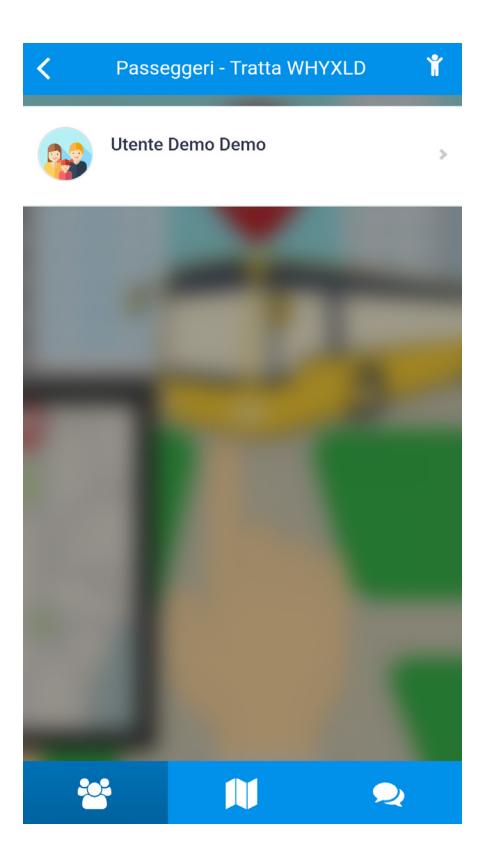

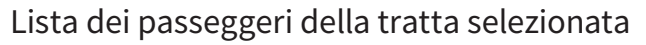

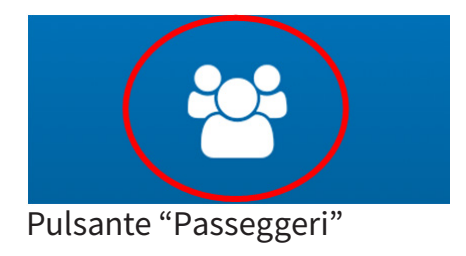

08 Passeggeri 40 // 48

#### PASSEGGERI

Cliccando sul secondo pulsante della nav bar, si accede al dettaglio della tratta selezionato. In questa schermata risultano visibili le informazioni circa:

- Data ed ora di avvio della tratta;
- Autobus che sta percorrendo la tratta selezionata;
- Autista ed eventuale assistente.

Nella parte centrale della pagina, vi è la cartografia sulla quale è rappresentato il percorso della tratta selezionata, il punto di partenza e di arrivo dell'autobus relativo alla tratta monitorata.

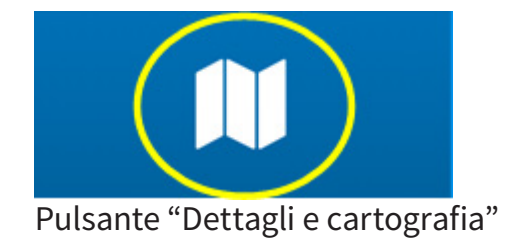

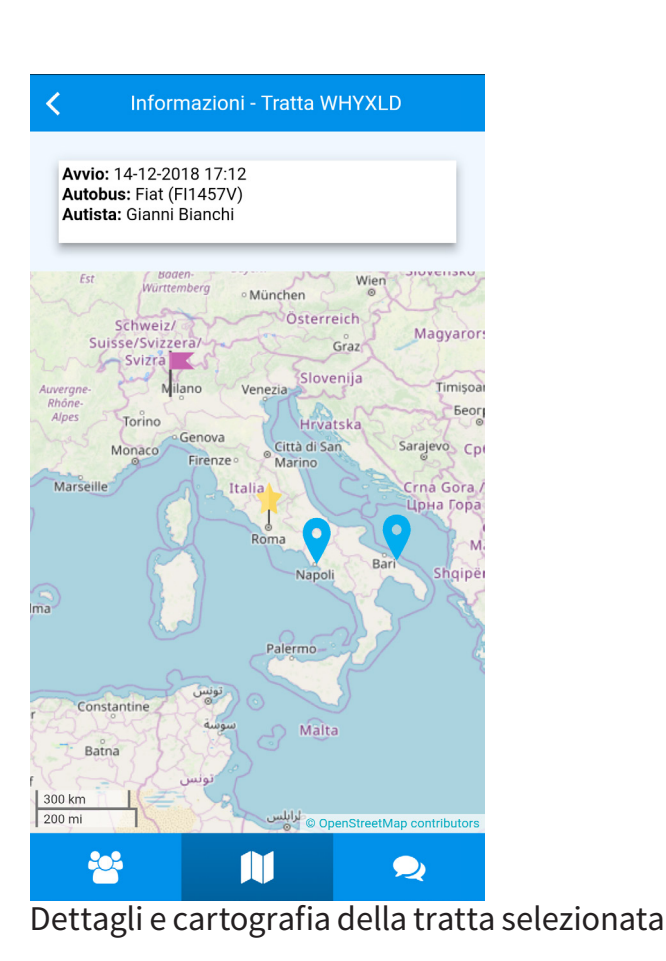

#### PASSEGGERI

Cliccando sul terzo pulsante della nav bar, si accede all'elenco dei messaggi ricevuti relativamente alla tratta selezionata.

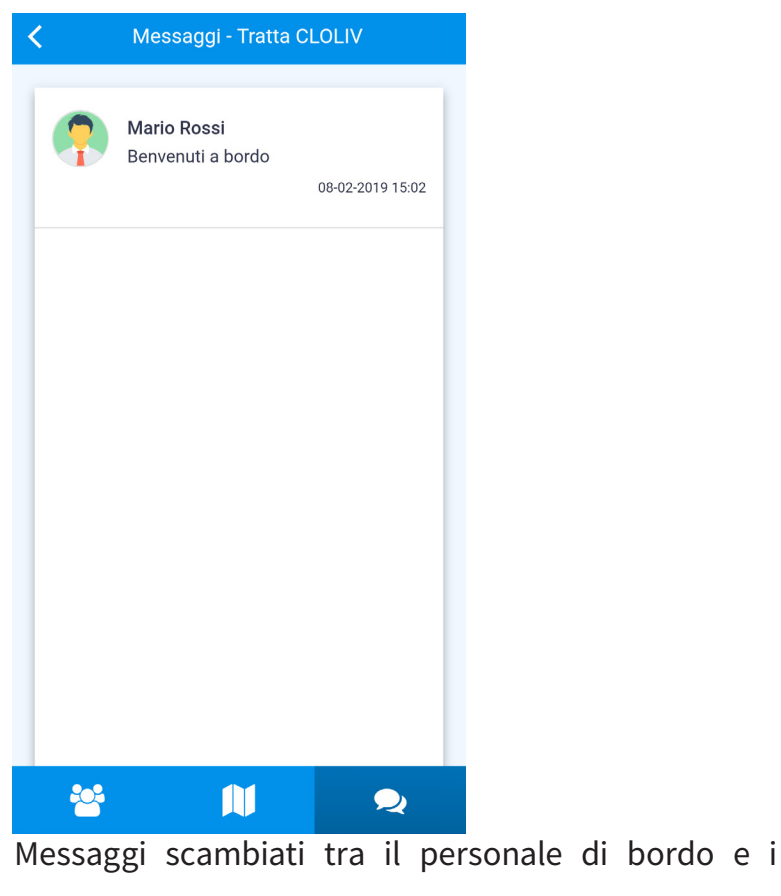

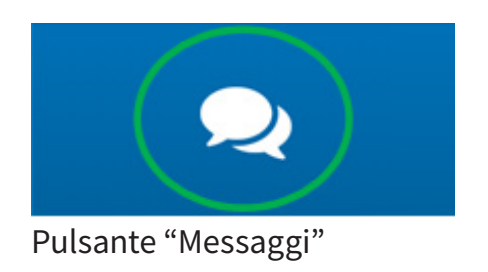

passeggeri

08 Passeggeri 42 // 48

#### PASSEGGERI

Nel caso in cui non sono disponibili messaggi per la tratta selezionata, la pagina si presenta come nell'immagine affianco.

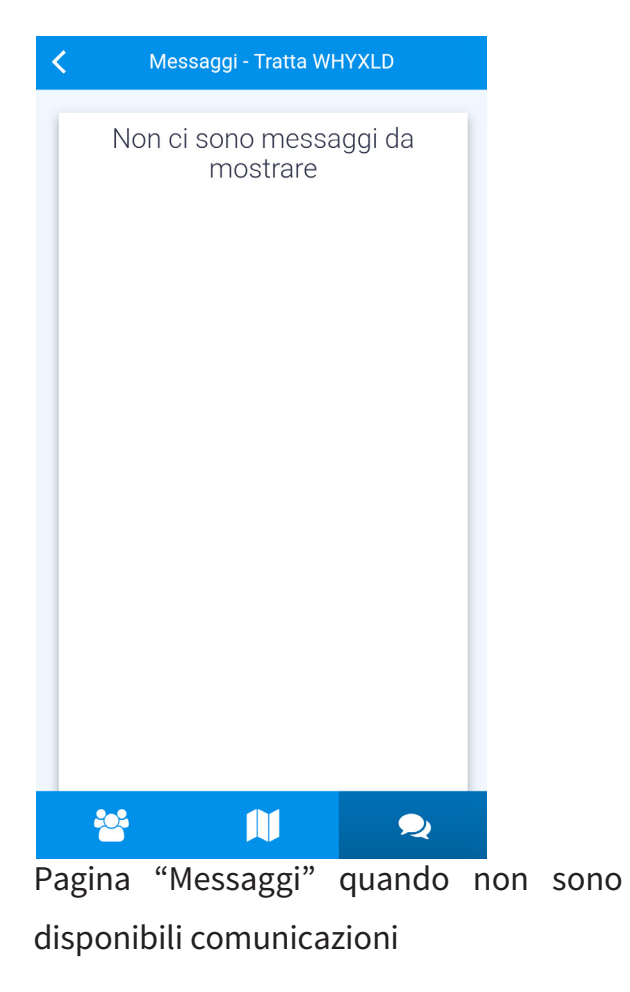

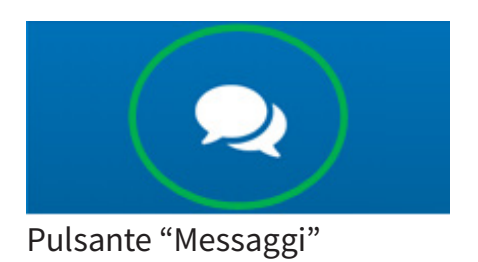

### COME AGGIUNGERE PASSEGGERI

Per aggiungere un nuovo passeggero, si può procedere in due modi differenti:

- Cliccando sul pulsante "omino" presente a destra nell'header bar della schermata ove è mostrata la lista di tutti i passeggeri. Al click, l'utente visualizza la schermata per inserire i dati relativi al nuovo passeggero;
- Direttamente dalla schermata di avvio dell'app.

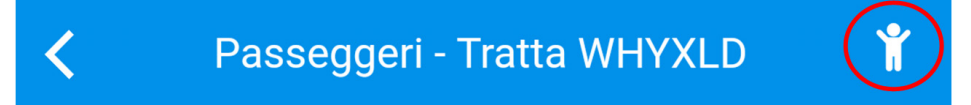

Pulsante "omino" nell'header bar relativa alla tratta d'interesse

| service test - Tratta V | VHYXLD |
|-------------------------|--------|
| News                    |        |
| Nome:                   |        |
| Scrivi qui              |        |
| Cognome:                |        |
| Scrivi qui              |        |
| Seleziona una fermata:  |        |
| Fermata                 | *      |
| Km notifica di arrivo:  |        |
| Scegli i km             |        |
| Aggiungi                |        |
|                         |        |
|                         |        |
|                         |        |
|                         |        |
|                         |        |
|                         |        |
|                         |        |
|                         |        |
|                         |        |
|                         |        |

Schermata per inserimento dati nuovo passeggero

# 09 logout

#### COME USCIRE DALL'APP MYBUS CONTROLLER

Dalla schermata principale (Home) dell'applicazione myBus Family, cliccare sul pulsante posto a sinistra nell'header bar.

Si aprirà la finestra decisionale per effettuare il logout: procedere con il pulsante "SI" per effettuare il logout, con il pulsante "NO" per continuare a navigare nell'applicazione. A seguito del logout l'applicazione terminerà di funzionare.

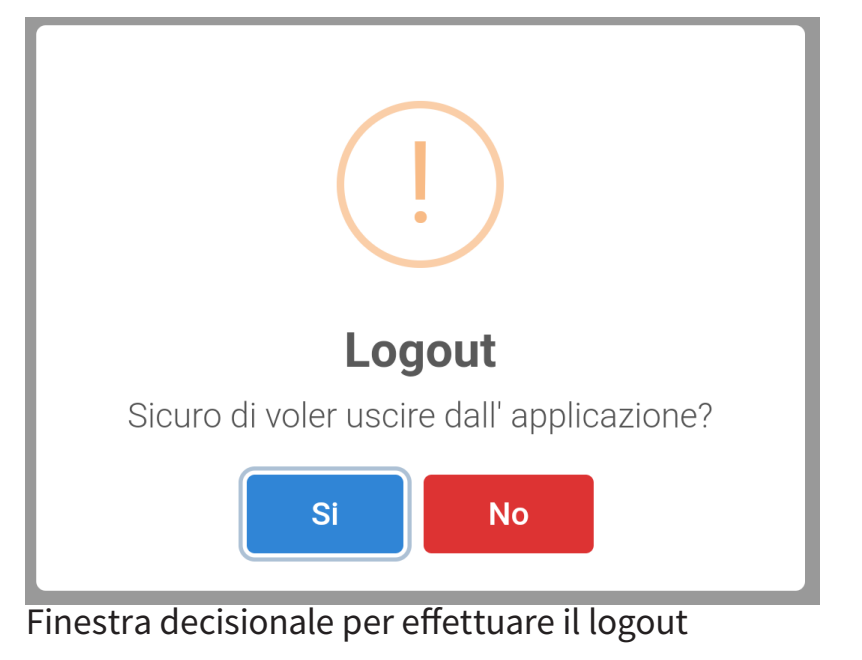

Pulsante per effettuare il logout

### 10 AGGIORNAMENTI DISPONIBILI

#### PRESENZA DI NUOVI AGGIORNAMENTI

In caso di aggiornamenti dell'applicazione è sufficiente mediante il proprio account Google Play Store e/o account Apple, cercare l'applicazione myBus Family, e verificare la disponibilità di aggiornamenti. Qualora ci fossero, cliccare sul tasto "Aggiorna".

Ogni smartphone con sistema operativo Android ha di default impostato l'aggiornamento automatico delle applicazioni tramite rete Wi-Fi.

#### CONTATTI

#### Per assistenza e/o maggiori informazioni:

WPS S.r.l. Via S. Marco, 100 70043 Monopoli (BA) Italia E-mail: info@mybusweb.com Sito web: www.mybusweb.com

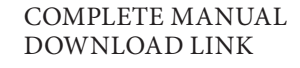

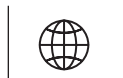

Direct Link for Android:

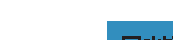

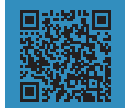

https://play.google.com/store/apps/details?id=com.wps.mybusfamily https://itunes.apple.com/it/app/mybusfamily/id1358659853?mt=8

Direct Link for iOS:

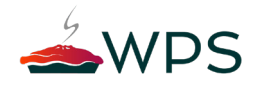

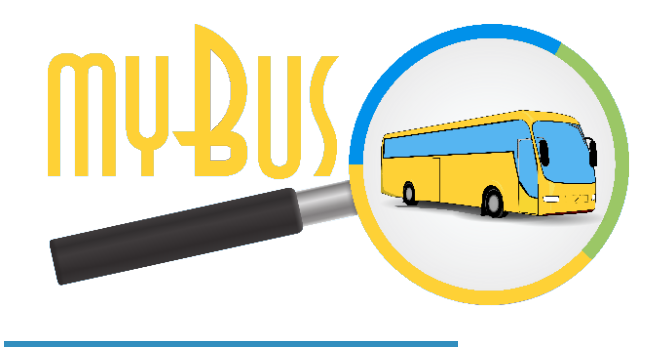

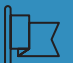

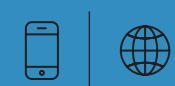

#### CONTATTI

#### Indirizzo

WPS S.r.l. Via S. Marco, 100 70043 Monopoli (BA) Italia

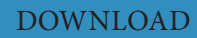

Direct Link for Direct Link for Android : iOS :

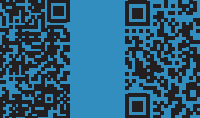

https://play.google.com/store/apps/details?id=com.wps.mybusfamily

https://itunes.apple.com/it/app/mybusfamily/id1358659853?mt=8

Scan for download myBus Family App

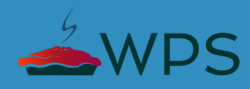